## NEXTGEN REPORTING DEMONSTRATION

This demonstration reviews some of the reporting capabilities in NextGen.

This has been prepared for EHR 5.8 & KBM 8.3. Subsequent updates may, however, introduce cosmetic & functional changes.

Use the keyboard or mouse to pause, review, & resume as necessary.

# Overview

- Creating reports in NextGen can be done via the built-in "native" reporter, or via another freestanding but integrated program called Crystal Reports.
- Either method is a bit involved, and sometimes riddled with problems before you get it right.
- The best option for most users will be to ask the EHR Team or clinic superuser to create the report you desire.
  - Crystal Reports can only be created by USA staff with training & access to the program.
- Once a report is created, you can run it easily as needed.

# Crystal Reports

- Picking a report.
- Setting reporting parameters.
- Generating a report.
- Printing a report.
- Exporting to PDF or XLS spreadsheet.

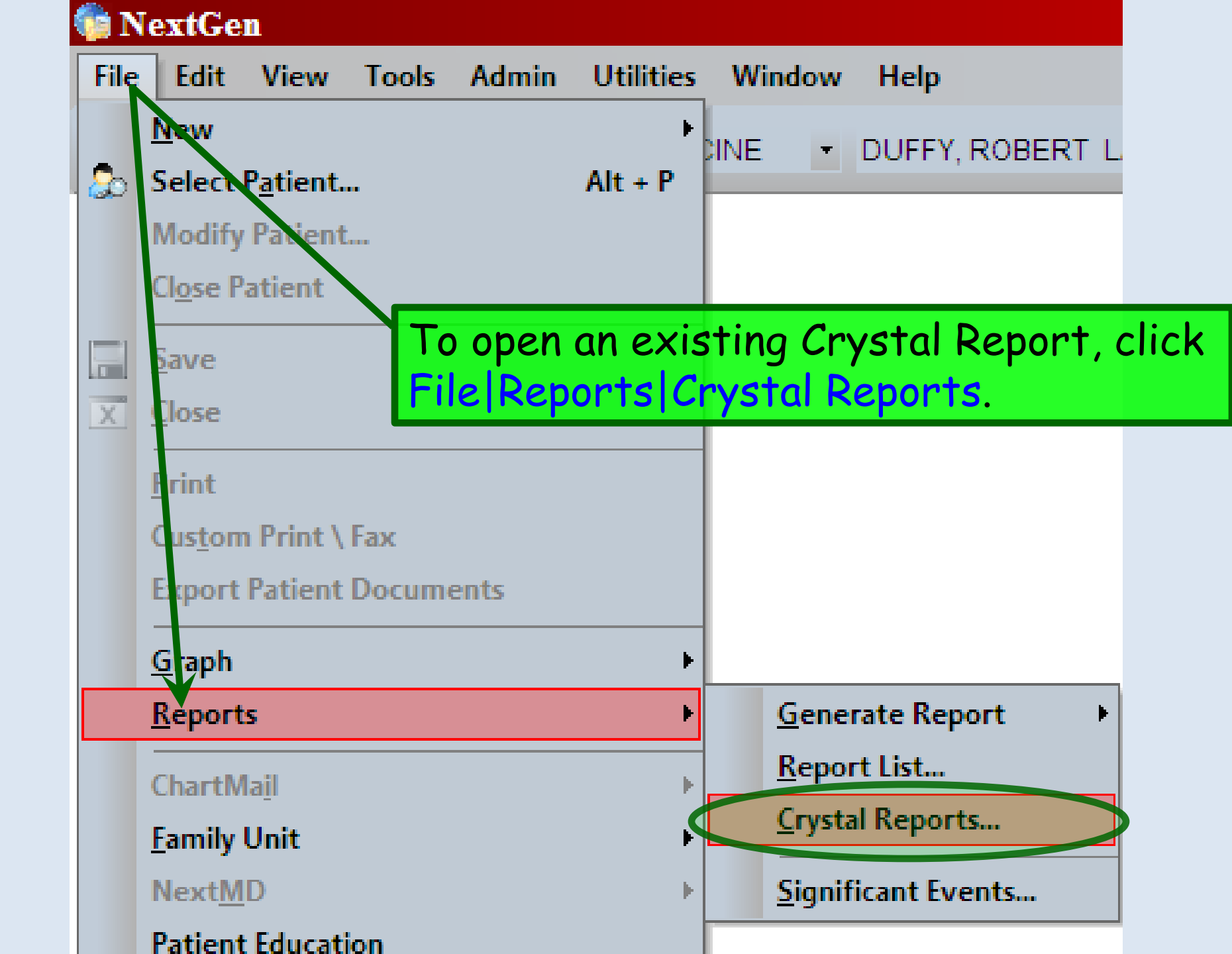

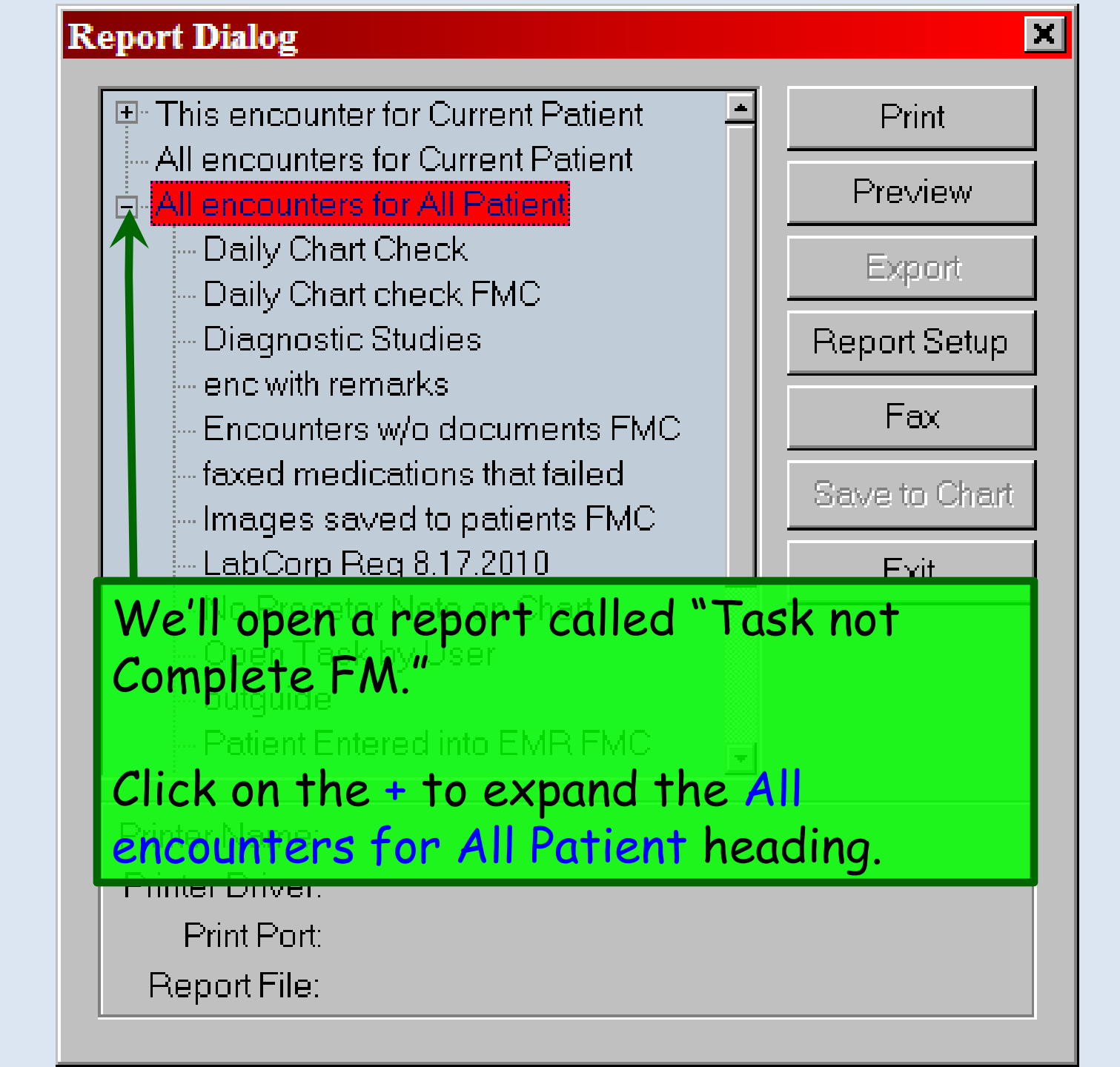

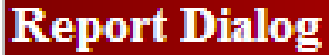

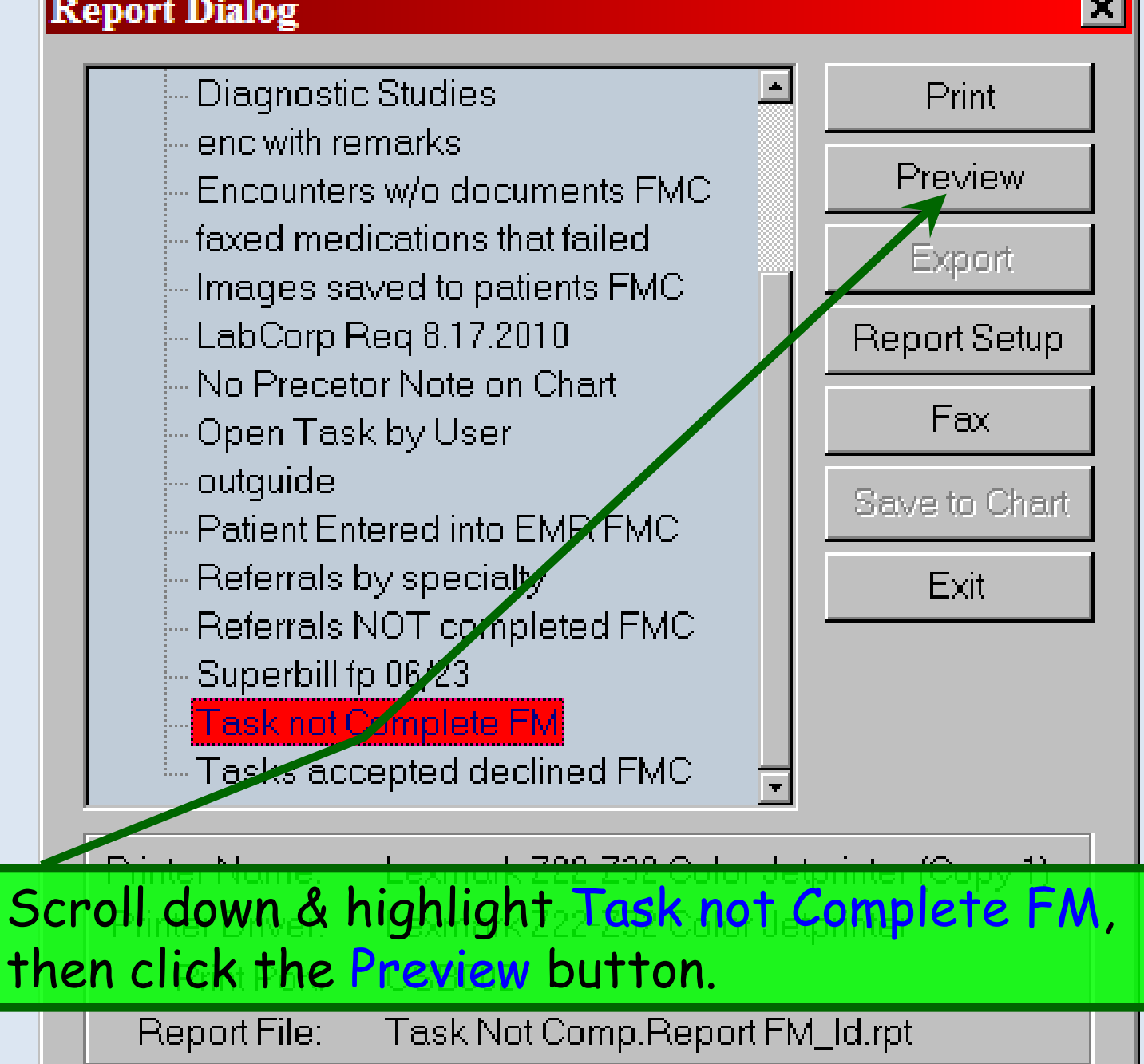

X

#### Enter Values X Please select a date range. TaskDate Please enter DateTime in format "yyyy-mm-dd hh:mm:ss". End of Pange: Start of Pange: Enter a Value: Enter a Value: 2010-9-1 00:00:00 2010-9-22 00:00:00 Include this value No lower value Include this value No upper value OK Cancel Some reports allow you to select parameters, such as a After making date range. Here we've chosen your selection, to report on Sept 1-22, 2010. click OK.

| Crystal Report Viewer                                   |                                                                                                    |                                                                   |                                        |  |  |
|---------------------------------------------------------|----------------------------------------------------------------------------------------------------|-------------------------------------------------------------------|----------------------------------------|--|--|
| р 🗃 к 🔹 🕨 📕 🚺 /7                                        | 💌 🌮 🎢 85% 💽                                                                                          |                                                                   |                                        |  |  |
| Task Not Completed                                      |                                                                                                    |                                                                   |                                        |  |  |
| Tauk Receipent Subject                                  | Description                                                                                          | Task create date & tim                                            | e Task Creator                         |  |  |
| Deble Mullins t<br>Starty D                             |                                                                                                    |                                                                   |                                        |  |  |
| Status A Your r                                         | eport generates. If                                                                                  | desired,                                                          | click th                               |  |  |
| Michael Loder 2Print F                                  | Report button to prin                                                                                | t it on po                                                        | iper.                                  |  |  |
| Status D Physician Sign On Ke                           |                                                                                                    | 57272010 5.30.38P21                                               | Asurat Kuan                            |  |  |
|                                                         | New referral                                                                                         | 9/16/2010 4:49:10PM                                               | AshrafKhan                             |  |  |
| Another option is to save the report in some            |                                                                                                    |                                                                   |                                        |  |  |
| Michael other form                                      | nt such as a spreadsk                                                                                | neet or P                                                         | DF                                     |  |  |
| by clicking t                                           | the Export Peport bu                                                                                 | tton                                                              | Brandy Rose                            |  |  |
| Status A                                                | New diagnostic study order                                                                           | 9/13/2010 4:14:52PM                                               | Brandy Roose                           |  |  |
| Status A                                                | New referral                                                                                         | 9/20/2010 5:58:46PM                                               | Brandy Roose                           |  |  |
| Status A                                                | New referral                                                                                         | 9/13/2010 5:36:23PM                                               | Brandy Roose                           |  |  |
| Status A                                                | New referral                                                                                         | 9/15/2010 9:58:50AM                                               | Brandy Roose                           |  |  |
| Charters A                                              |                                                                                                    | 1                                                                 |                                        |  |  |
|                                                         | New referral                                                                                         | 9/15/2010 9:16:02AM                                               | Brandy Roose                           |  |  |
| Brandy Roose 3<br>Status A Unfinished chart             | New referral Please expand HPI or use "Problem List" for chronic problems                            | 9/15/2010 9:16:02AM<br>9/15/2010 1:44:07PM                        | Brandy Roose                           |  |  |
| Brandy Roose 3<br>Status A Unfinished chart<br>Status A | New referral Please expand HPI or use "Problem LIst" for chronic problems New diagnostic study order | 9/15/2010 9:16:02AM<br>9/15/2010 1:44:07PM<br>9/15/2010 5:36:22PM | Brandy Roose Carol Motley Carol Motley |  |  |

A=Accepted D=Declined X=Deleted

1

## Export

#### Eormat:

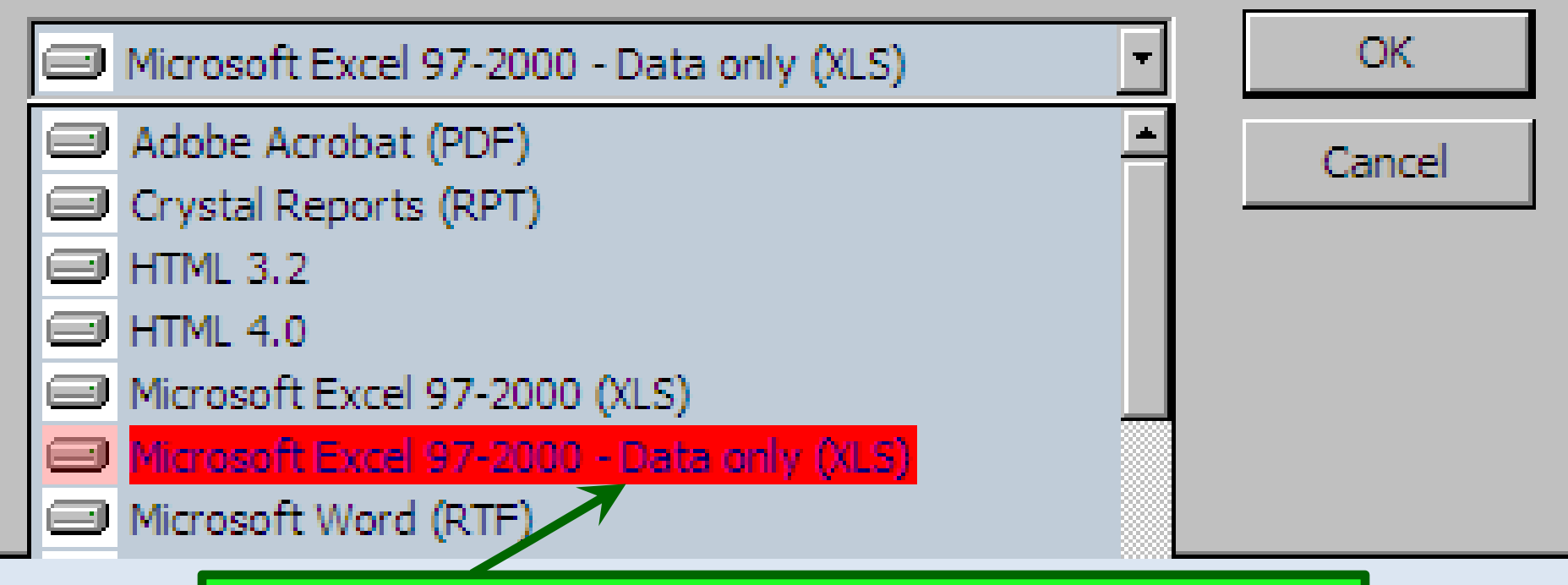

Unfortunately, Excel spreadsheets exported from Crystal Reports often are pretty messy. Things are a little better if you choose the Data only (XLS) option.

## Export

## X

#### Eormat:

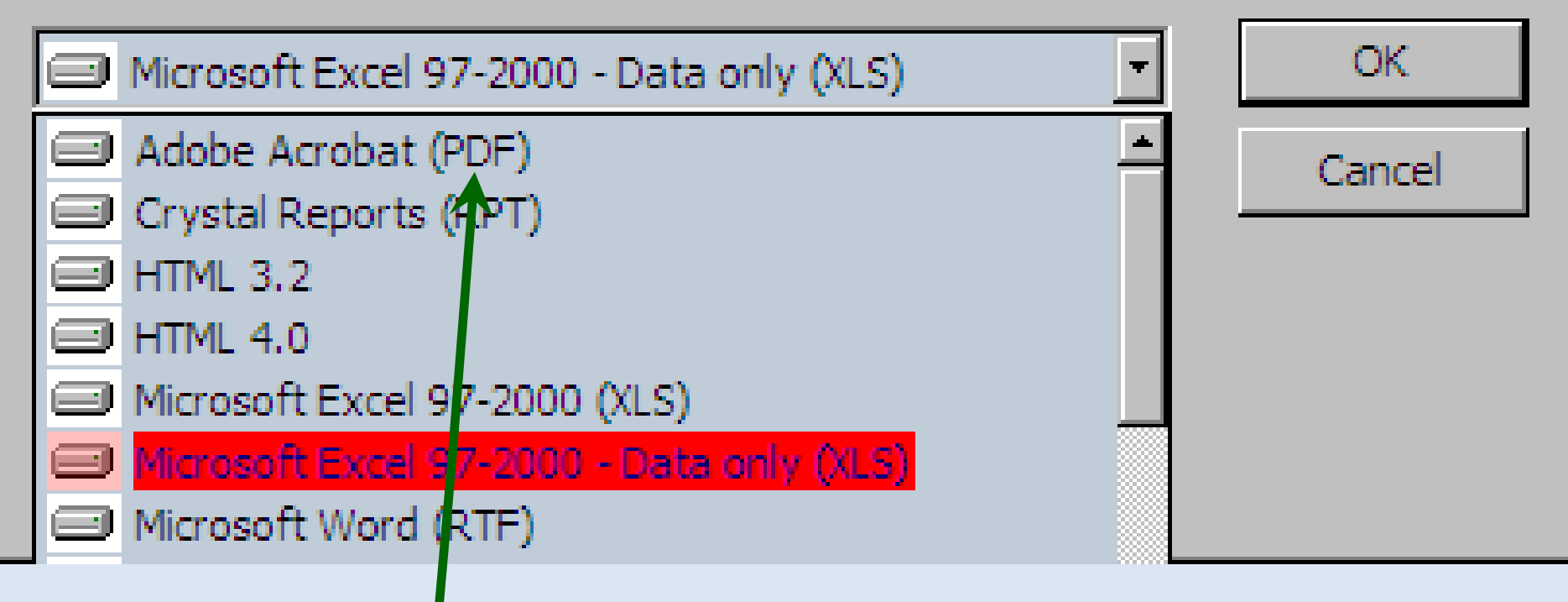

If you don't need to manipulate the data, & you just want to preserve a copy of the report, Adobe Acrobat (PDF) is a good choice.

#### Excel Format Options

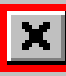

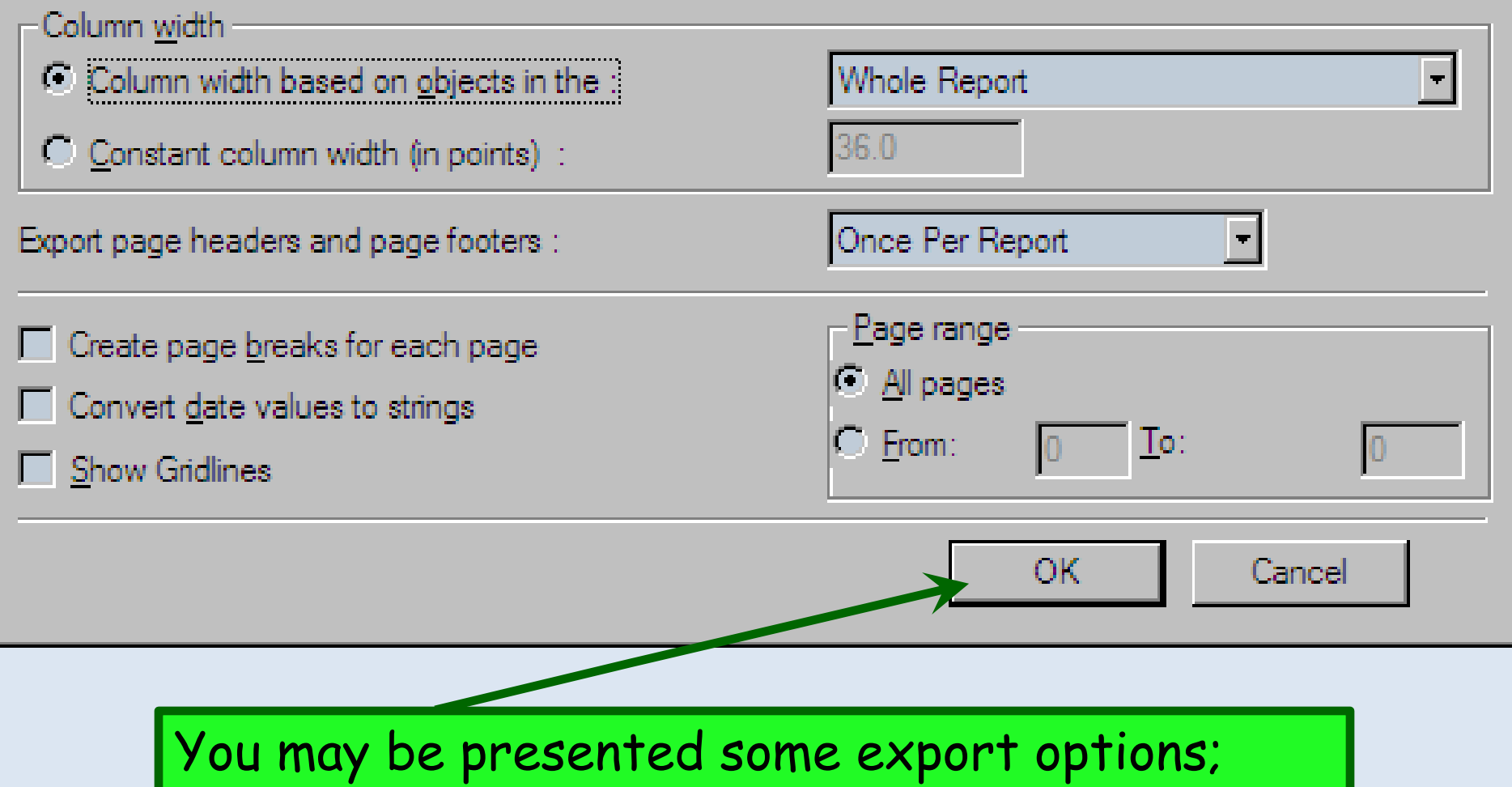

start with the default choices & experiment to see what gives you the best result. When done, click OK.

#### Select Export File

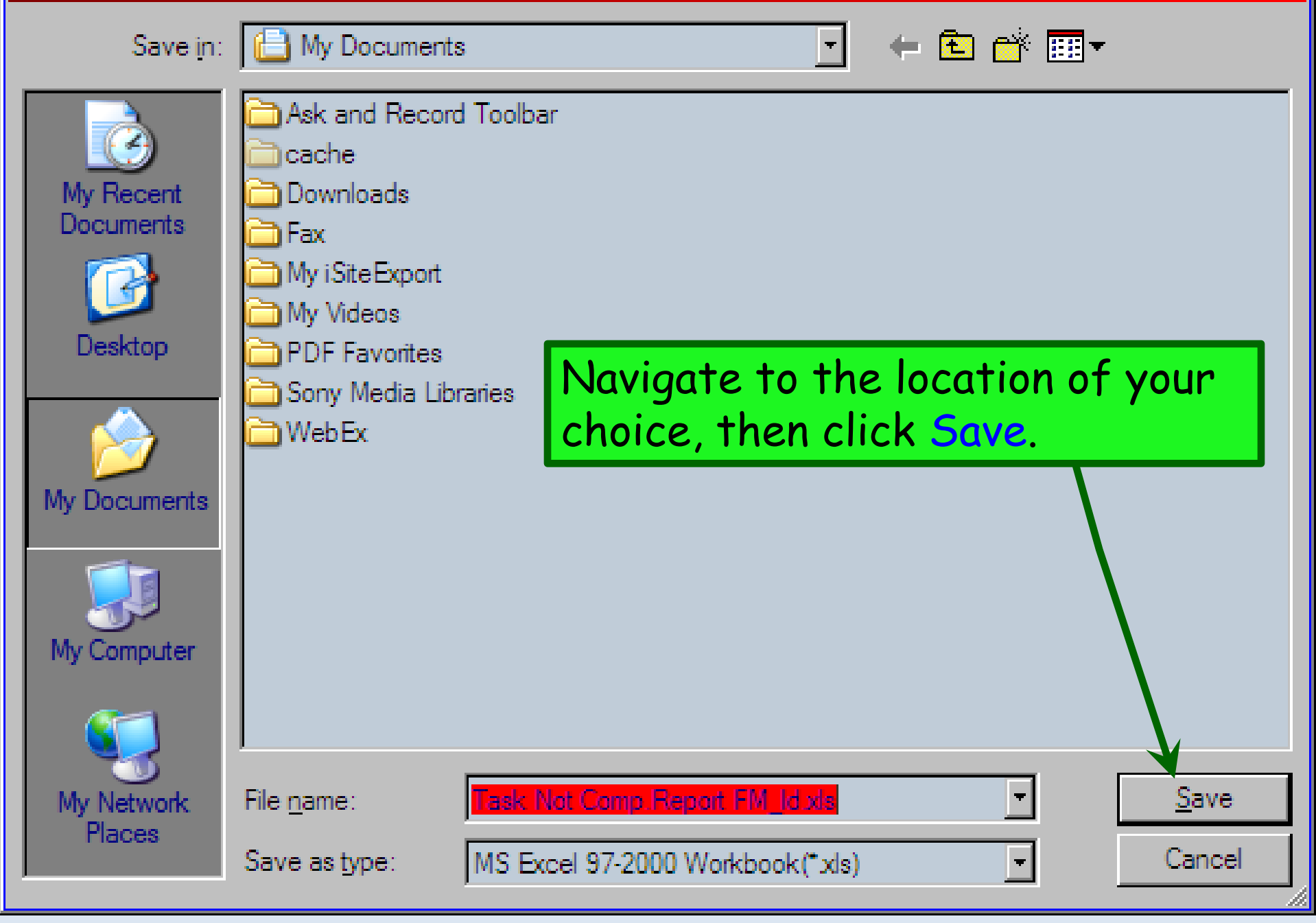

# Native Reports

- Picking a report.
- Setting reporting parameters.
- Generating report.
- Printing report.
- Exporting to PDF or XLS spreadsheet.

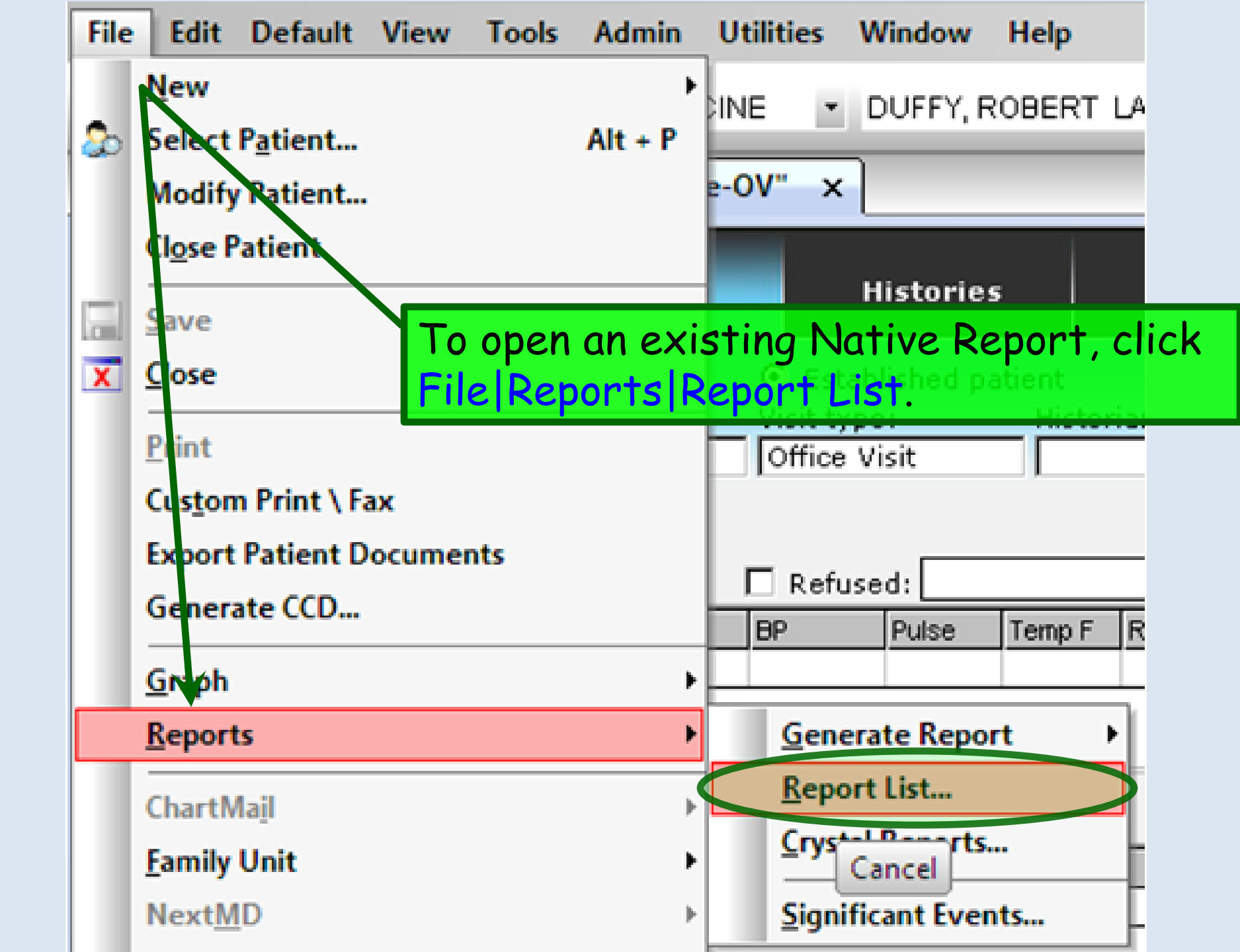

| 🗎 Memorized Reports           |  |  |
|-------------------------------|--|--|
| Report Type                   |  |  |
| A/R Reports                   |  |  |
| A/R Reports                   |  |  |
| Appointment Reports           |  |  |
| Daily Reports                 |  |  |
| EHR REPORTS                   |  |  |
| Management Reports            |  |  |
| Monthly Reports               |  |  |
| NEXTGEN Best Practice Reports |  |  |
| System Reports                |  |  |

Click the dropdown arrow under **Report Type** & select EHR REPORTS.

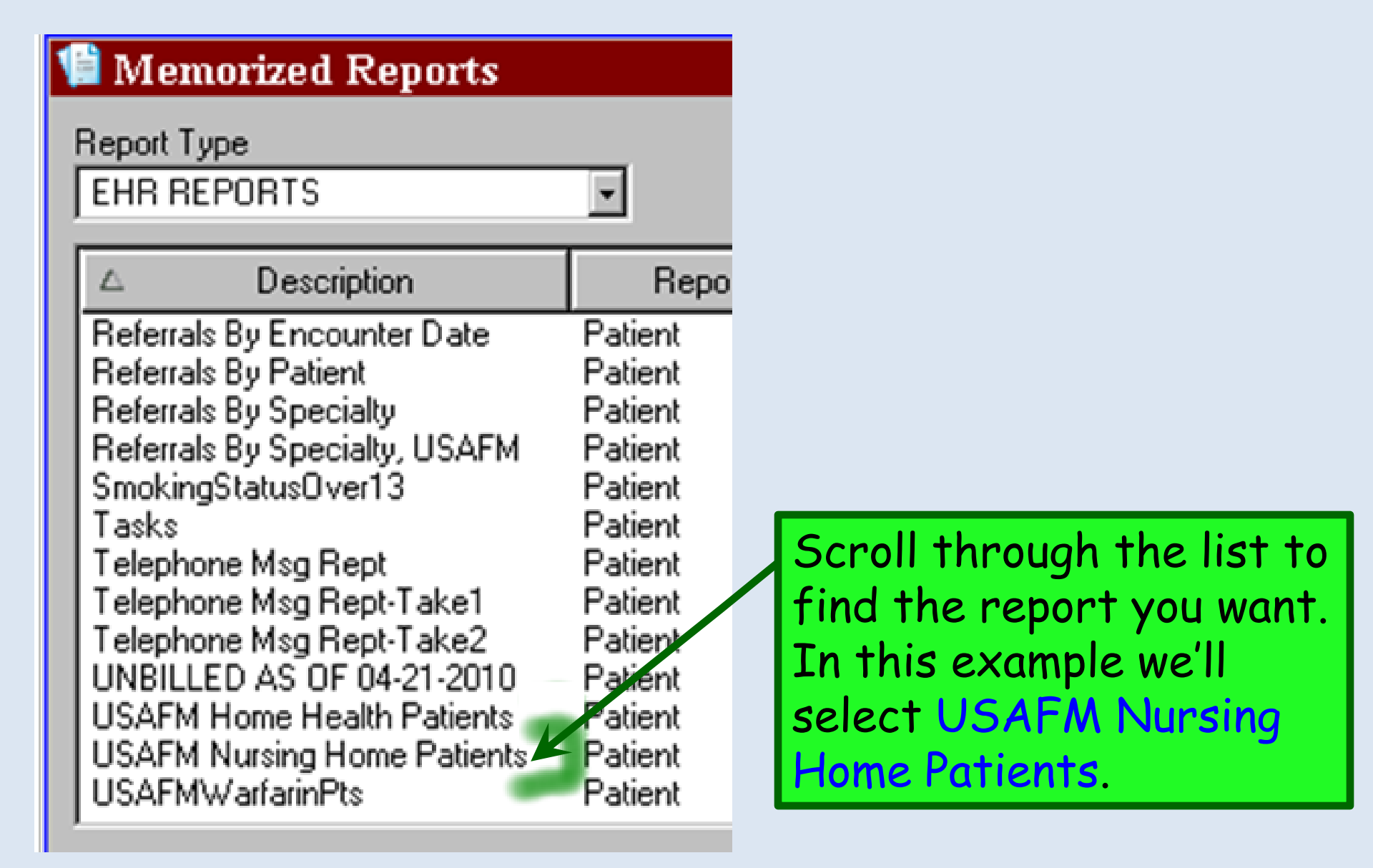

#### USAFM Home Health Patients

| Settings List                                                                                                    | Include the following column                                                                                                    | refine parameters for the report,                                                                                                    |  |
|----------------------------------------------------------------------------------------------------|----------------------------------------------------------------------------------------------------|----------------------------------------------------------------------------------------------------|--|
| Allergy<br>Columns                                                                                                    |                                                                                                    | such as picking providers, location,                                                                                                    |  |
| Diagnosis<br>Filter<br>Logical Group<br>Medication<br>Orders<br>Patient<br>Patient Chart<br>Procedure<br>Provider<br>Sorting<br>Templates<br>Totals | <ul> <li>Fst Name</li> <li>Mid Name</li> <li>DOB</li> <li>Age</li> <li>Gen</li> <li>Race</li> <li>Ethnicity</li> <li>Deceased</li> <li>Addr 1</li> <li>Addr 2</li> </ul> | or date range. However, this is<br>often a bit confusing &<br>counterintuitive. It would be best<br>to seek the assistance of the EHR<br>team or clinic superuser to save |  |
|                                                                                                    | Pat City     Pat State     Pat Zip     Pat Hm Phone     Practice Name     USAalerts_mrpchk_h     Rndrng Prvdr                                                            | yourself a lot of trial & error.                                                                                                    |  |
|                                                                                                    | Rndrng Prvdr Phone     Refer Prvdr     Refer Prvdr                                                                                                    | To generate the report, click OK.                                                                                                    |  |
|                                                                                                    | © Detail                                                                                                    | Summary Report List Add Sub Report                                                                                                    |  |
|                                                                                                    | Options Head/Foot                                                                                                    | Save OK Cancel                                                                                                    |  |

The Settings List can be used to

X

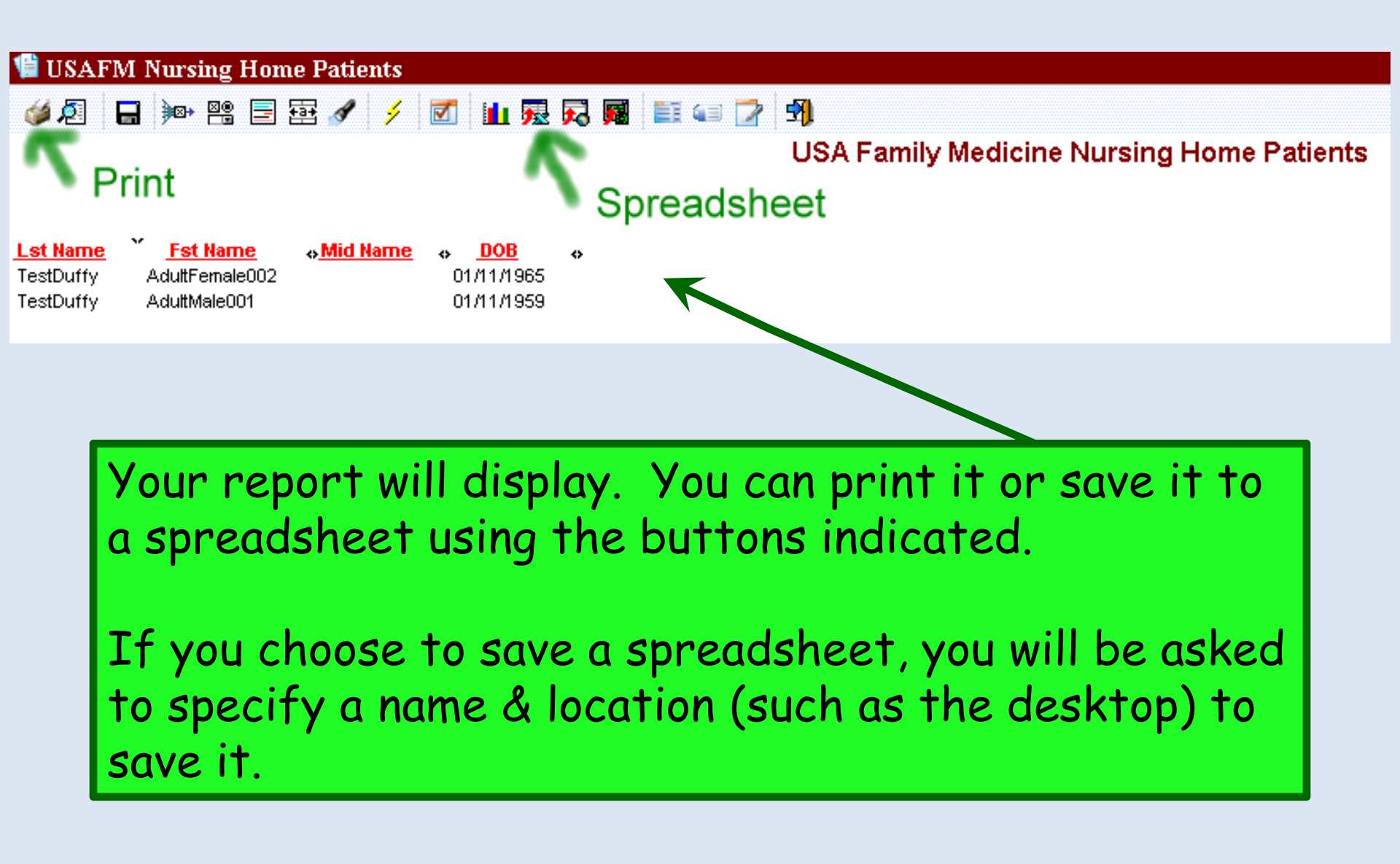

# This concludes the NextGen Reporting demonstration.

## What disease did cured ham actually have?

R. Lamar Duffy, M.D. Associate Professor University of South Alabama College of Medicine Department of Family Medicine